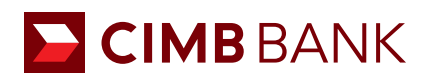

## BizChannel@CIMB QUICK GUIDE

APPLICABLE TO MAKER ONLY

## **Creating an In-House Transfer (Live Rate)**

For transfer of funds within CIMB Singapore accounts.

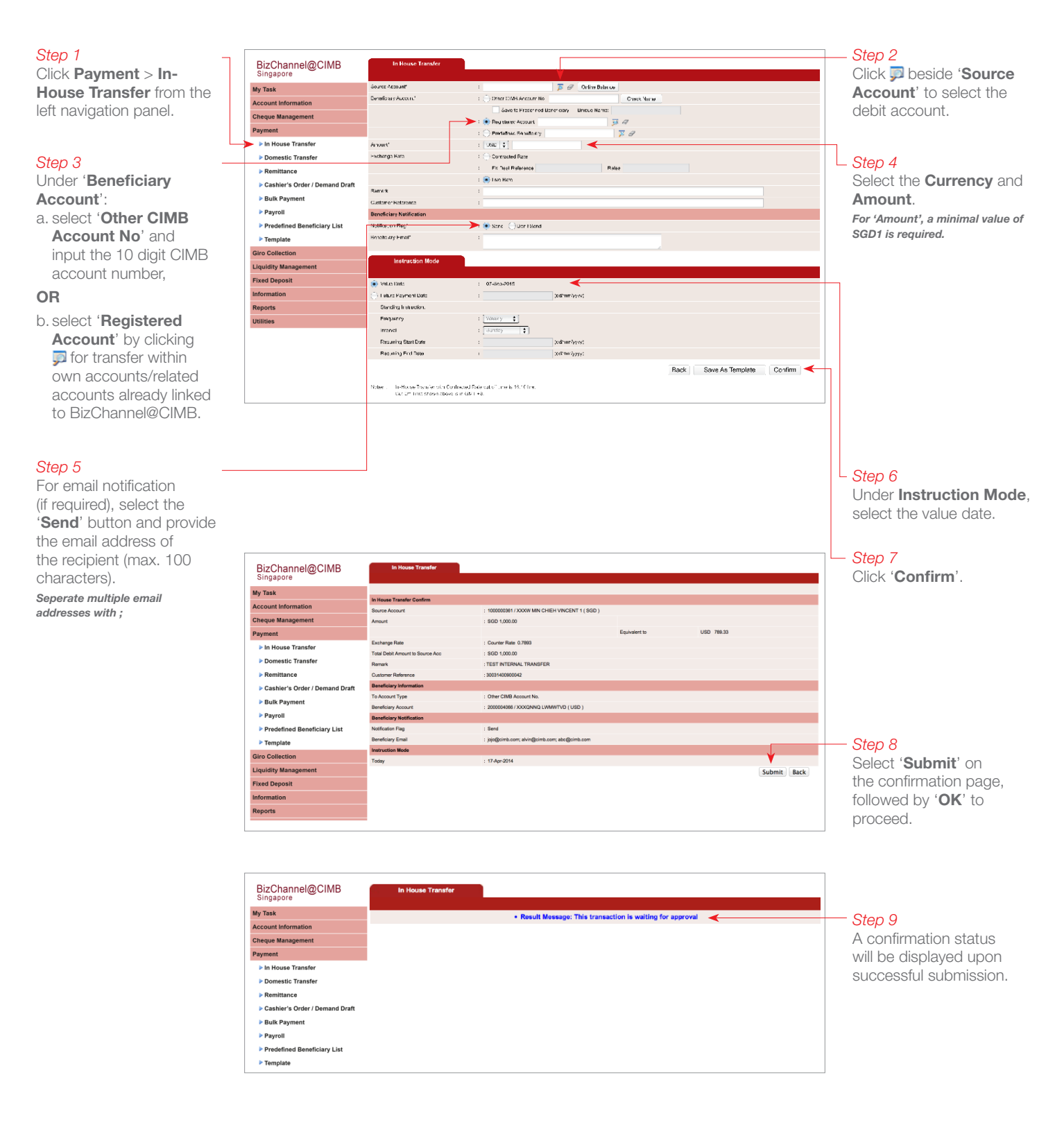

## NEXT STEP

Notify your Authoriser(s) to approve the transaction. (Refer to guide on 'Transaction Authorisation'.)